# Aultra Provider Account Registration Guide

**REVISED 11/4/2011** 

# Background

Aultra has launched a new website (AultCAS.com) which offers better tools and improved security. AultraGroup.com (the current Aultra site) will eventually be re-directed to AultCAS.

It is important to us to ensure that you as an employer can move your account from our current website to the new AultCAS website as smoothly as possible. Before you can use the AultCAS website, you must register for an account. This document is designed to give you information on how to create an AultCAS Web login account.

We also encourage you to read the "Frequently Asked Questions" over <u>here</u>.

Thank you,

AultCAS Web Team AultConnect@AultCare.com

## Creating an Provider login to the Aultra-AultCAS website

Open a web browser and go to www.AultCAS.com

#### Select "Providers" as your "Membership Type" and click on "SIGN UP NOW" button.

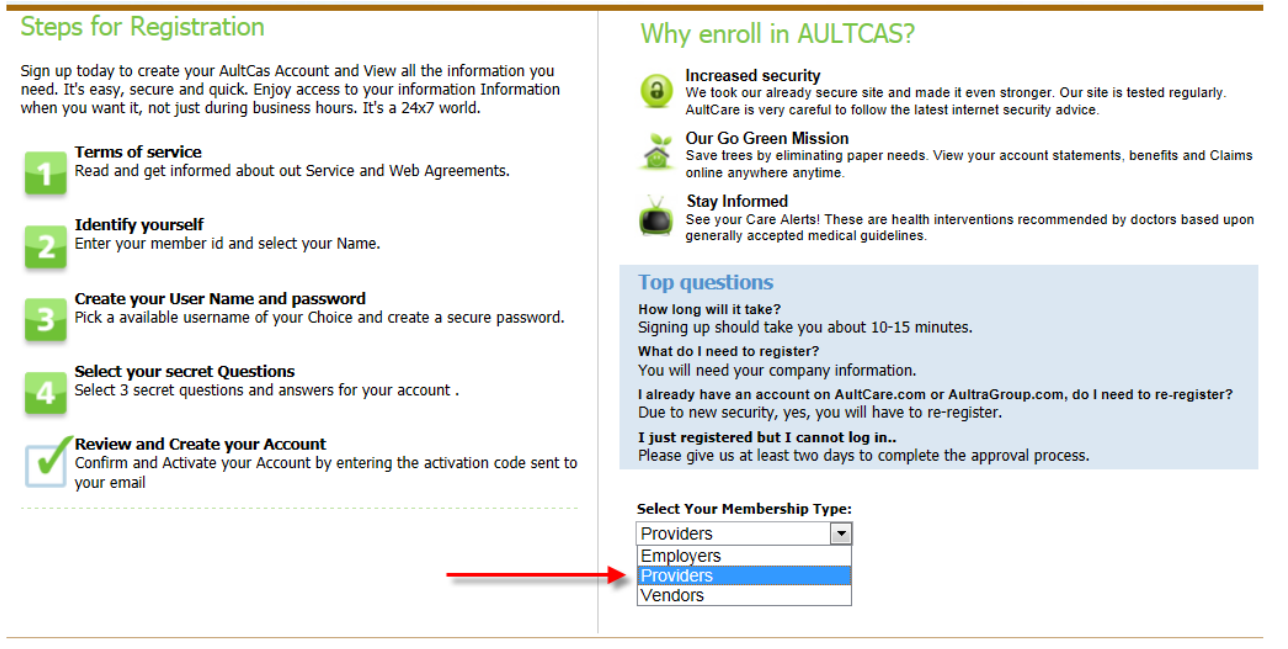

About Us | Contact Us | AultHealth Newsletter | Web Disclaimer | Privacy Policy | Aultman Hospital | Aultman Foundation | Site Directory

AultCare • 2600 Sixth Street S.W. • Canton, Ohio 44710 Copyright © 111 AultCare

--Network Websites--

**Step # 1** - You must agree with our "**Terms of Service**" before you can create an account with us. From this page:

- 1. Select "I Agree" to agree with the "Terms of service" outlined on this page;
- 2. Indicate your approval by entering your name in "By:" textbox;

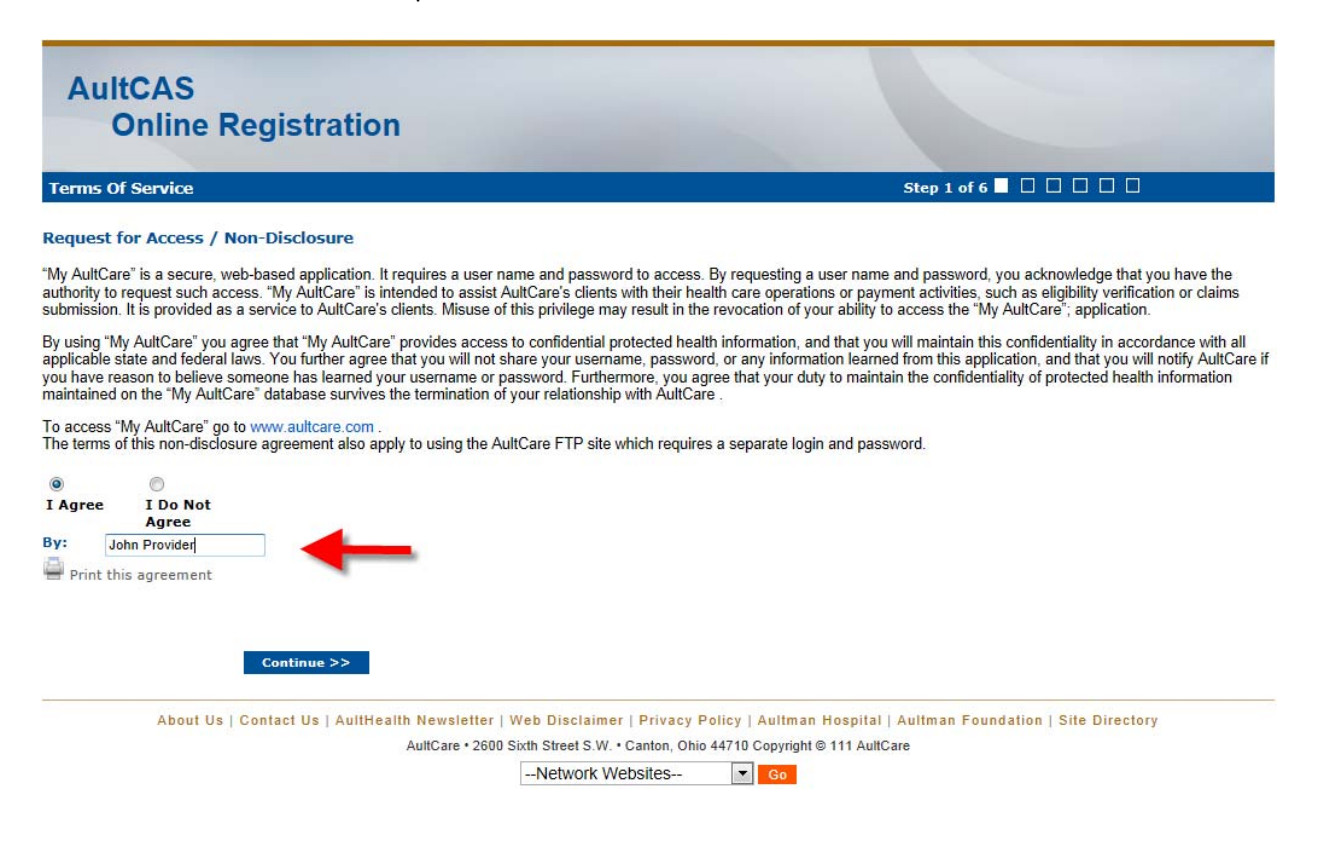

## **Step # 2** - Enter the following information:

- Your first name;
- Your middle initial;
- Your last name;
- A phone number where we can reach you;
- The title of your position

| Personal Details                                           |                                              | Step 2 of 6 🗌 🔲 🔲 🗌 🗌                           |
|------------------------------------------------------------|----------------------------------------------|-------------------------------------------------|
| our First Name:                                            | John                                         | Information                                     |
| liddle Initial:                                            | Q                                            | Please enter your:                              |
| our Last Name:                                             | Provider                                     | First Name                                      |
| hone Number:                                               | 555-555-5555                                 | Last Name     Phone Number     Position at your |
|                                                            | Format: XXX-XXX-XXXX                         | workplace                                       |
| elation to the practice<br>ou are requesting access<br>or: | Physician 🔘 Front Desk 💿 Secretary 🔘 Other 🔘 |                                                 |
|                                                            |                                              |                                                 |

#### **Step # 3** - Fill this page in the following manner:

- 1. Enter the 9 digit Tax ID number of your office (without the dash);
- 2. Enter the name of your practice;
- 3. Select the relation you are to the practice;
- 4. Enter the physician's name of the practice;
- 5. Enter the Street Address of your company;

#### **Optional Information on this page:**

If you already know someone at Aultra (e.g Account Coordinator), you can helps us expedite the verification process for your employer account by supplying the following "optional" information:-

- 1. Enter the phone number of your company where we can reach you;
- 2. Enter the name of the person you know at Aultra; (e.g. Group Account Coordinator)

| Company Details                                               |                                        |                           |                               | Step 3 of 6 🗌                 |                                                                                                    |
|---------------------------------------------------------------|----------------------------------------|---------------------------|-------------------------------|-------------------------------|----------------------------------------------------------------------------------------------------|
| Tax ID:                                                       | 999999999<br>Please enter your numerio | c tax ID (no dashes)      |                               |                               | Information                                                                                        |
| Practice Name:                                                | Dr John's Practice                     |                           |                               |                               | Please enter at the minimum,<br>your:                                                              |
| Relation to the practice<br>you are requesting access<br>for: | Panel Physician No                     | n-panel Physician         | ○<br>Panel Dental Provider    | Non-panel Dental<br>Provider  | <ul> <li>Company's tax ID<br/>number</li> <li>Company's name</li> <li>Company's address</li> </ul> |
| Physician Name:                                               | John Provider                          |                           |                               |                               |                                                                                                    |
| Company Address Line 1                                        | 100 Provider Rd.                       |                           |                               |                               |                                                                                                    |
| Company Address Line 2                                        | Suite 101                              |                           |                               |                               |                                                                                                    |
| City, State, and Zip-Code:                                    | City: Canton                           | State: Oh                 | io 💌 Zip                      | -(XXXXX)                      |                                                                                                    |
| Company Phone Number                                          | 555-555-5555<br>Format: XXX-XXX-XXXX   |                           |                               |                               |                                                                                                    |
| Contact Information                                           | My POC                                 |                           |                               |                               |                                                                                                    |
|                                                               | Enter the name of your co              | ontact person with Aul    | tcare, Aultra, or PrimeTime   |                               |                                                                                                    |
|                                                               |                                        |                           |                               |                               |                                                                                                    |
| << Previou                                                    | s Continue >>                          |                           |                               |                               |                                                                                                    |
| About Us   C                                                  | ontact Us   AultHealth Nev             | vsletter   Web Discla     | imer   Privacy Policy   Ault  | man Hospital   Aultman Founda | tion   Site Directory                                                                              |
|                                                               | AultC                                  | are • 2600 Sixth Street S | .W. • Canton, Ohio 44710 Copy | right © 111 AultCare          |                                                                                                    |
|                                                               |                                        | Networ                    | k Websites                    |                               |                                                                                                    |

#### **Step #4** - Enter the following information:

Username for your account

When you enter a username of your choice, the system will tell you if it is already taken or not. If the username is already taken, please choose and enter different username.

| Username: | my username      | Username already in use |
|-----------|------------------|-------------------------|
|           | Enter a username |                         |

#### Password for your account

The password that you choose should consist of:

- o 8 characters
- o At least one uppercase character **and** one lowercase character
- At least one number
- Your email address
   Please enter correct email address. We will use this email to communicate with you.
- Three security questions with answers
   Please select your security questions carefully. We will ask you these questions if you forget your username and/or password.

| JohnQProvider1       Usemame available       Information         Please enter a username       Information       Please enter the following information that will represent your account information         Please enter your Email:       JohnQ@provider.com       - A unique username       - A unique username         Idease enter your Email:       JohnQ@provider.com       - A thick of the account information       - A torigue username         JohnQ@provider.com       Same value must be entered twice       - At least one uppercase       - At least one lowercase         Please select and answer:       Select Password Question 1:       Which city do you live in?       - At least one lowercase         If few security questions:       Select Password Question 2:       How many brothers and sisters do you have?       - At least one umber         Answer:       answer 2       Select Password Question 3:       Who is your favorite leader?       -         Answer:       answer 3       -       -       -  | JohnOProvider1       Usemame available       Information         Please enter a password:                                                                                                    | Account Information                                |                                          |                                                      | Step 4 of 6 🗌 🔲 🔲 🔲 🗌                                                                    |
|----------------------------------------------------------------------------------------------------|----------------------------------------------------------------------------------------------------|----------------------------------------------------|------------------------------------------|------------------------------------------------------|------------------------------------------------------------------------------------------|
| Please enter a password:                                                                                                    | Please enter a password:       Please enter the following information that will represent your account information that will represent your account information t | Jsername:                                          | JohnQProvider1<br>Enter a username       | Username available                                   | Information                                                                              |
| ••••••••••••••••••••••••••••••••••••                                                                                                    | ••••••••••••••••••••••••••••••••••••                                                                                                    | Please enter a password:                           | •••••                                    |                                                      | Please enter the following<br>information that will represent                            |
| <ul> <li>A password mat contains</li> <li>A password mat contains</li> <li>8 characters</li> <li>At least one<br/>uppercase</li> <li>Character</li> <li>At least one<br/>uppercase</li> <li>Character</li> <li>At least one<br/>lowercase</li> <li>Character</li> <li>At least one<br/>lowercase</li> <li>Character</li> <li>At least one<br/>lowercase</li> <li>Character</li> <li>At least one<br/>lowercase</li> <li>Character</li> <li>At least one<br/>lowercase</li> <li>Character</li> <li>At least one<br/>lowercase</li> <li>Character</li> <li>At least one<br/>lowercase</li> <li>Character</li> <li>At least one<br/>lowercase</li> <li>Character</li> <li>At least one<br/>lowercase</li> <li>Character</li> <li>At least one<br/>lowercase</li> <li>Character</li> <li>At least one<br/>lowercase</li> <li>At least one<br/>number</li> <li>Your email address</li> <li>Three security questions</li> <li>with answers</li> <li>Select Password Question 3: Who is your favorite leader?</li> <li>Answer: answer 3</li> </ul> | <ul> <li>A password mat contact - A password mat contact - 8 characters</li> <li>At least one uppercase</li> <li>At least one lowercase</li> <li>Character</li> <li>At least one lowercase</li> <li>Character</li> <li>At least one lowercase</li> <li>Three security questions:</li> <li>Select Password Question 2: How many brothers and sisters do you have?</li> <li>Answer: answer 2</li> <li>Select Password Question 3: Who is your favorite leader?</li> <li>Answer: answer 3</li> </ul>                                                                                                    |                                                    | ••••••<br>Confirm your passwo            | rd                                                   | A unique username                                                                        |
| JohnQ@provider.com       uppercase         Same value must be entered twice       - At least one         Select Password Question 1:       Which city do you live in?         Answer:       answer 1         Select Password Question 2:       How many brothers and sisters do you have?         Answer:       answer 2         Select Password Question 3:       Who is your favorite leader?                                                                                                    | JohnQ@provider.com<br>Same value must be entered twice<br>Select Password Question 1: Which city do you live in?<br>Answer: answer 1<br>Select Password Question 2: How many brothers and sisters do you have?<br>Answer: answer 2<br>Select Password Question 3: Who is your favorite leader?<br>Answer: answer 3                                                                                                    | Please enter your Email:                           | JohnQ@provider.com                       |                                                      | <ul> <li>A password that contrans</li> <li>8 characters</li> <li>At least one</li> </ul> |
| Please select and answer<br>if ew security questions:       Select Password Question 1: Which city do you live in?       Image: Character security questions         Answer:       answer 1       Image: Character security questions       Image: Character security questions         Select Password Question 2:       How many brothers and sisters do you have?       Image: Character security questions         Answer:       answer 2         Select Password Question 3:       Who is your favorite leader?         Answer:       answer 3                                                                                                    | Please select and answer<br>if ew security questions:       Select Password Question 1: Which city do you live in?       Image: Character in the character in the character is the character in the character in the character in the character is the character in the character in the character in the character in the character in the character in the character is the character in the character in the character is the character in the character in the character is the character in the character is the character in the character is the character in the character is the character in the character in the character is the character in the character is the character in the character is the character in the character is the character is the ch       |                                                    | JohnQ@provider.com<br>Same value must be | entered twice                                        | uppercase<br>character<br>• At least one                                                 |
| Answer: answer 1 number<br>Select Password Question 2: How many brothers and sisters do you have?  Answer: answer 2 Select Password Question 3: Who is your favorite leader? Answer: answer 3                                                                                                    | Answer: answer 1 number<br>• Your email address<br>• Three security questions<br>with answers<br>Select Password Question 3: Who is your favorite leader? •<br>Answer: answer 3                                                                                                    | lease select and answer<br>few security questions: | Select Password Qu                       | estion 1: Which city do you live in?                 | lowercase<br>character<br>• At least one                                                 |
| Select Password Question 2: How many brothers and sisters do you have?  Answer: answer 2 Select Password Question 3: Who is your favorite leader? Answer: answer 3                                                                                                    | Select Password Question 2: How many brothers and sisters do you have?  Answer: answer 2 Select Password Question 3: Who is your favorite leader? Answer: answer 3                                                                                                    |                                                    | Answer: answer 1                         |                                                      | number<br>• Your email address<br>• Three security questions                             |
| Answer: answer 2 Select Password Question 3: Who is your favorite leader? Answer: answer 3                                                                                                    | Answer: answer 2 Select Password Question 3: Who is your favorite leader? Answer: answer 3                                                                                                    |                                                    | Select Password Qu                       | estion 2: How many brothers and sisters do you have? | with answers                                                                             |
| Select Password Question 3: Who is your favorite leader?                                                                                                    | Select Password Question 3: Who is your favorite leader?                                                                                                    |                                                    | Answer: answer 2                         |                                                      |                                                                                          |
| Answer: answer 3                                                                                                    | Answer: answer 3                                                                                                    |                                                    | Select Password Qu                       | estion 3: Who is your favorite leader?               |                                                                                          |
|                                                                                                    |                                                                                                    |                                                    | Answer: answer 3                         |                                                      |                                                                                          |
|                                                                                                    |                                                                                                    |                                                    | Casting                                  |                                                      |                                                                                          |

#### **Step # 5** - Fill this page in the following manner:

- Reason for requesting access Select your reason(s) for requesting access. You can select more than one reason.
- 2. Voucher number

The voucher number is used to verify that you have access to the information that you will be gaining access to on our website. Please enter one from a recent claim.

3. Authorization to represent your company

Since you are applying for an provider account, you will need to select "I Agree" to agree that you are an authorized representative of the provider you are applying this account for; Indicate your approval by entering your name in "By:" textbox;

#### **Optional Information on this page:**

If you need to send us a message or a note in relation to the account or access you are requesting, you can enter it in the comments box.

| Addition                           | nal Information                            |                                                                                                    | Step 5 of 6 🗌                                             |                                                                                                    |
|------------------------------------|--------------------------------------------|----------------------------------------------------------------------------------------------------|-----------------------------------------------------------|----------------------------------------------------------------------------------------------------|
| Reason F<br>Access:                | or Requesting                              | Exchange Electronic Claims<br>Remits<br>Sending Eligibility<br>Receiving Month End Reports<br>Monthly Billing<br>Core 270/271<br>Online Eligibility Venfication | e can process your request accordingly. (Hold the Ctrl to | Information Please enter, at minimum, the following information to assist us in setting up your requested account properly: Reason for requesting access Authorization to represent |
| Enter a v                          | oucher number                              | 123456789A                                                                                                    |                                                           | your company                                                                                                    |
| that you<br>one of yo<br>from us:  | have received on<br>our payments           | This is used to validate your account request                                                                                                    |                                                           |                                                                                                    |
| Authoriz                           | ation                                      |                                                                                                    |                                                           |                                                                                                    |
| I John Pro                         | wider am an authoriz                       | ad representative of Dr. John's Practice, authorized t                                                                                                    | to conduct business in the State of Obio                  |                                                                                                    |
|                                    |                                            | ed representative of Dr John's Fractice, autorized t                                                                                                    | to conduct business in the State of Onio                  |                                                                                                    |
| I Agree                            | I Do Not<br>Agree                          |                                                                                                    |                                                           |                                                                                                    |
| By:                                | John Provider                              |                                                                                                    |                                                           |                                                                                                    |
| 🚔 Print t                          | his agreement                              |                                                                                                    |                                                           |                                                                                                    |
| Please er<br>message,<br>additiona | iter any<br>comments, or<br>il notes here: | If you have any questions, * please contact me.                                                                                                    |                                                           |                                                                                                    |

This is the final page of your account registration process. You must agree to the Trading Partner Agreement specified on this page. You can print this agreement by clicking on "Print this agreement".

#### From this page:

- 1. Select "I Agree" to agree to the "Trading Partner Agreement" outlined on this page;
- 2. Indicate your approval by entering your name in "By:" textbox;

Click on "FINISH" button to proceed.

|                                                                  | artner Agreement                                                                                                    | Step 6 of 6 🗌 💭 💭 🗖                                                                                                    |
|------------------------------------------------------------------|----------------------------------------------------------------------------------------------------|----------------------------------------------------------------------------------------------------|
|                                                                  | Tradin                                                                                                    | g Partner Agreement                                                                                                    |
| his Trading F<br>health plan,<br>formation in<br>s affiliated er | artner Agreement is made this 29 day of July, 2011, by and between Au<br>health care clearinghouse or health care provider, or any other entity act<br>electronic form in connection with a transaction covered by 45 CFR Parts<br>titles Autra Administrative Group and/or McKinley Life Insurance Compar | tCare Corporation, 2600 Sixth Street SW, Canton, OH 44710, and<br>ing on behalf of a health plan, health care clearinghouse, or health care provider who transmits any heal<br>160 and 162 ("Trading Partner"). AutCare Corporation represents that it is acting on behalf of itself and<br>ty. |
| he Trading P<br>y them conta<br>ortability and                   | artner intends to conduct transactions with AutiCare Corporation in electr<br>ins Protected Health Information (PHI). Each party agrees to take all reaso<br>Accountability Act of 1996 (HIPAA) and regulations promulgated thereun                                                                        | onic form. Both parties acknowledge and agree that the privacy and security of data held or exchanged<br>nable steps necessary to ensure that transactions between them comply with the Health insurance<br>der. The parties agree as follows:                                                  |
| Each party                                                       | will take reasonable care to ensure that information submitted in an elect                                                                                                    | ronic transaction is timely, correlate, appounde, and secure. The parties agree to take reasonable                                                                                                    |
| WITNESS W                                                        | HEREOF, the parties hereunto fix their signatures to duplicate copies, ear                                                                                                    | ch of which shall be deemed an original, at (City), (State),                                                                                                    |
|                                                                  |                                                                                                    | Name (Printed                                                                                                    |
|                                                                  |                                                                                                    | Street Addres                                                                                                    |
|                                                                  |                                                                                                    | City, State, Zip Cod                                                                                                    |
| Revision Da                                                      | e: 08/26/2005, 07/25/2007, 11/05/08                                                                                                    | Telephone Numbe                                                                                                    |
| I Agree                                                          | I Do Not<br>Agree                                                                                                    | Tax Identification Number                                                                                                    |
| Byi                                                              |                                                                                                    |                                                                                                    |
| Print th                                                         | s agreement                                                                                                    |                                                                                                    |
|                                                                  |                                                                                                    |                                                                                                    |
|                                                                  |                                                                                                    |                                                                                                    |

Upon successful completion of your account registration, you will see the following message:

Thank you for the submission of your registration request. You will be receiving an email shortly advising on the next steps to complete the process.

| ItCAS<br>Online Registratio                                                  | on                                         |                                    |                                                                                     |
|------------------------------------------------------------------------------|--------------------------------------------|------------------------------------|-------------------------------------------------------------------------------------|
|                                                                              |                                            |                                    |                                                                                     |
| Thank you for the submission of your regis                                   | istration request. You will be recieving a | an email shortly advising on the n | ext steps to complete the process.                                                  |
| Thank you for the submission of your regis                                   | istration request. You will be recieving a | an email shortly advising on the n | ext steps to complete the process.                                                  |
| Thank you for the submission of your regis<br>About Us   Contact Us   AultHe | istration request. You will be recieving a | an email shortly advising on the n | ext steps to complete the process.<br>ospital   Aultman Foundation   Site Directory |

## What happens next?

 Upon completion of the registration process, you should receive an email stating that the registration process has been completed. (*Note*: At this time, your account is not active yet)

| Registration Confirmation for                                                                                                    | Inbax X                                              | @ ₽     |
|----------------------------------------------------------------------------------------------------|------------------------------------------------------|---------|
| NoReply@aultcas.com to me                                                                                                    | show details 9:45 AM                                 | s Reply |
| Hello                                                                                                    |                                                      |         |
| This email is to inform you that you have completed<br>Once the provided information has been reviewed a<br>send you a registration completion email. | I the redistration process.<br>and approved, we will |         |
| Regards,<br>AultCAS Web Team                                                                                                    |                                                      |         |
| ← <u>Reply</u> → <u>Forward</u>                                                                                                    |                                                      |         |

- We will review the application and finish with the account setup process.
- When your account setup has been completed, you will receive an email informing you that your account has been set up and is ready for use. (Note: At this time, the process is complete and you will be able to login to our new website)